## 合言葉認証設定

1. 画面上段の「サービスメニュー」の 手続 にマウスのカーソルをあわせると、「セキュリティ設定の変更メニュー」が表示されますので、「→ 合言葉認証設定」をクリックしてください。

| <b>BANK</b><br>にんげん大好き―トマト                                                 | トマト・イ<br><sub>観行</sub>                              | ンターネット/                              | バンキング       |                                                | 文字サイズ変更 小                        | • 大 <b>ログアウト</b>           |
|----------------------------------------------------------------------------|-----------------------------------------------------|--------------------------------------|-------------|------------------------------------------------|----------------------------------|----------------------------|
| トッブページ                                                                     | 照会                                                  | 振込·振替                                | 定期預金        | 決済サービス                                         | 手続                               | ・ <u>操作マニュアル</u><br>サービス一覧 |
| トップページ                                                                     | <ul> <li>お客さま情報</li> <li>■ お客さま情報</li> </ul>        | <b>■</b> お知                          | <u>らせ一覧</u> | <ul> <li>公共料金自動支</li> <li>■ 公共料金自動支</li> </ul> | 100 申込<br>1311 申込                | )0B                        |
| 2017年03月07日 火曜<br>トマト タロウ 様<br>いつもトマト 銀行をご利<br>代表口座に「トマト・スマ<br>ある方は、Eメールアド | 登録情報の変更<br>Eメールアドレ<br>セキュリティ設定                      | 更<br><u>ス変更</u><br><b>定の変更</b>       |             |                                                |                                  |                            |
| 前回までのご利用<br>2017年03月07日 10<br>2017年03月07日 10<br>2017年02月23日 14             | ■ パスワード変)<br>■ 合言葉認証感<br>時24分56秒 インタ<br>時13分37秒 インタ | <u>史</u> 5 振込<br>定<br>マーネット<br>マーネット |             | ₽<br>操作履歴                                      | 振込先口 <u>理の登録</u> はあ<br>登録済み振込先一覧 | りません。                      |

2. 『合言葉認証設定』画面が表示されます。

画面の案内に従って操作し、入力内容を確認 ボタンをクリックしてください。

| <b>合言葉</b> 、<br>変更したい?                                   | <ul> <li>「合言葉」を登録</li> <li>・登録(変更)す。</li> <li>質問内容を選択して、その答え(合言)</li> </ul>                                                                                                    | している場合、その質問内容が表示され;<br>る質問内容を選択し、それに対する答え;<br>(葉)を入力してください。                                                                                   | ます。<br>を入力してください。                                                                                  |  |
|----------------------------------------------------------|----------------------------------------------------------------------------------------------------|----------------------------------------------------------------------------------------------------|----------------------------------------------------------------------------------------------------|--|
| 現在の質問1                                                   |                                                                                                    | 高校時代に所属していた部活は? (例:サッカー部)                                                                                                    |                                                                                                    |  |
| 新しい質問1                                                   |                                                                                                    | 変更しない、<br>V                                                                                                    |                                                                                                    |  |
| 新しい答え1 (全角30文字以内)                                        |                                                                                                    |                                                                                                    |                                                                                                    |  |
|                                                          |                                                                                                    |                                                                                                    |                                                                                                    |  |
| 現在の質問2                                                   |                                                                                                    | 母親の旧姓は? (例:山田)                                                                                                    |                                                                                                    |  |
| 新しい質問2                                                   |                                                                                                    | 変更しない   ▼                                                                                                    |                                                                                                    |  |
| 新しい答え2(全角30文字以内)                                         |                                                                                                    |                                                                                                    |                                                                                                    |  |
| 現在の質問3                                                   |                                                                                                    | はじめて買った曲のタイト ルは?                                                                                                    |                                                                                                    |  |
| 新しい質問3                                                   |                                                                                                    | 変更しない 🗸                                                                                                    |                                                                                                    |  |
| 新しい真同                                                    | 83                                                                                                    | 変更しない                                                                                                    |                                                                                                    |  |
| 新しい答う                                                    | 間3<br>え3(全角30文字以内)<br>「利用端末」                                                                                                    | <ul> <li>変更しない</li> <li>✓</li> <li>✓</li> <li>ケ登録している場合、その登録名と最新</li> </ul>                                                                   | <br>終利用日が表示されます。                                                                                   |  |
| 新しい資<br>新しい答え<br>利用端末<br>利用されてし<br>登録名を変                 |                                                                                                    | 変更しない<br>変更する場合、おしい登録名を入力して<br>まましたいる場合、その登録名と最新<br>変更する場合、新しい登録名を入力して<br>まましたいない、<br>したいます。<br>てください。登録内容を削除したい場合は、「削除」にチェッ                  | 終利用日が表示されます。<br>ください。<br>クを入れてください。<br>- クを入れて<たさい。                                                |  |
| 新しい首応<br>新しい答え<br>利用端末<br>川用されてて<br>登録済みの<br>削除          | <ul> <li>         33         33 (全角30文字以内)         「利用端末.         ・ 登録名を記述         ・ 「利用端末         ・ 「利用端末         ・ 「利用端末         ション         ション</li></ul> | 変更しない<br>変更している場合、その登録名と最結<br>変更する場合、新しい登録名を入力して<br>こ」を削除する場合、「削除」欄にチェッイ<br>りです。表は最近利用した順番で表示しています。<br>てください。登録内容を削除したい場合は、「削除」にチェッ           | 終利用日が表示されます。<br>ください。<br>クを入れてください。<br>- 少を入れてください。<br>最終利用日                                       |  |
| 新しい管所<br>新しい答列<br>利用端末<br>明日されてい<br>登録名を変<br>登録済みの<br>削除 |                                                                                                    | 変更しない<br>変更する場合、新しい登録名を入力して<br>を<br>の<br>を<br>削除する場合、「<br>削除」欄にチェッイ<br>りです。表は最近利用した順番で表示しています。<br>てください。登録内容を削除したい場合は、「<br>削除」にチェッ            | 終利用日が表示されます。<br>ください。<br>クを入れてください。<br>かを入れてください。<br>最終利用日<br>2017年03月07日                          |  |
| 新しい答え<br>利用端末<br>利用されてで<br>登録済みの<br>削除                   |                                                                                                    | 変更しない 、 、 、 、 、 、 、 、 、 、 、 、 、 、 、 、 、 、 、                                                                                                   | 終利用日が表示されます。<br>ください。<br>クを入れてください。<br>ゆを入れてください。<br>のを入れてください。<br>2017年03月07日<br>2017年02月23日      |  |
| 新しい答う<br>利用端末<br>利用端末でで<br>引除<br>□                       |                                                                                                    | 変更しない<br>変更しない<br>を登録している場合、その登録名と最新<br>変更する場合、新しい登録名を入力して<br>こ」を削除する場合、「削除」欄にチェッイ<br>りです。表は最近利用した順番で表示しています。<br>てください。登録内容を削除したい場合は、「削除」にチェッ | 終利用日が表示されます。<br>ください。<br>クを入れてください。 パクを入れてください。 パクを入れてください。 パクを入れてください。 2017年03月07日 2017年02月23日    |  |
| 新しい管理<br>新しい答え<br>利用端末<br>明用されてで<br>登録済みの<br>削除          |                                                                                                    | 変更しない                                                                                                    | 終利用日が表示されます。<br>ください。<br>クを入れてください。 ウを入れてください。 ロックを入れてください。 ロックを入れてください。 ロックを入れてください。 ロックを入れてください。 |  |

3. 『変更内容の確認』画面が表示されます。

変更内容をご確認いただき、よろしければ、合言葉の認証が必要となりますので、表示された質問に対する答えを入力し、 この内容で変更 ボタンをクリックしてください。

| 合言葉                                                                |                    |                                     |  |  |  |
|--------------------------------------------------------------------|--------------------|-------------------------------------|--|--|--|
|                                                                    |                    |                                     |  |  |  |
| 現在の 質問1                                                            | 高校時代に所属して          | いた部活は? (例:サッカー部)                    |  |  |  |
| 新しい質問1                                                             | 出身地は? (例:岡         | 山県岡山市)                              |  |  |  |
| 新しい答え1                                                             | 岡山県岡山市             | 岡山県岡山市                              |  |  |  |
| 現在の 質問2                                                            | 母親の旧姓は?(伊          | l:山田)                               |  |  |  |
| 航い質問2                                                              | 変更なし               | 変更なし                                |  |  |  |
| 航い答え2                                                              | 変更なし               | です。<br>変更なし                         |  |  |  |
| 現在の 質問3                                                            | はじめて買った曲の?         | はじめて買った曲のタイトルは?                     |  |  |  |
| 航い質問3                                                              | 変更なし               | 変更なし                                |  |  |  |
| 航い答え3                                                              | 変更なし               | 変更なし                                |  |  |  |
|                                                                    |                    |                                     |  |  |  |
|                                                                    |                    |                                     |  |  |  |
| 明端末登録名                                                             |                    |                                     |  |  |  |
| 可用端末登録名<br>鉄済みの利用端末                                                |                    |                                     |  |  |  |
| 辿用端末登録名<br>録済みの利用端末<br><sup>登録名</sup>                              |                    | 最終利用日                               |  |  |  |
| 利用端末登録名<br>録済みの利用端末<br>音録名<br>℃                                    |                    | 最終利用日<br>2017年08月07日                |  |  |  |
| 利用端末登録名<br>録済みの利用端末<br>登録名<br>PC<br>スマホ                            |                    | 最終利用日<br>2017年03月07日<br>2017年02月23日 |  |  |  |
| 利用端末登録名<br>録済みの利用端末<br>登録名<br>℃<br>スマホ<br>登録されていません                |                    | 最終利用日<br>2017年03月07日<br>2017年02月23日 |  |  |  |
| <b>利用端末登録名</b><br><b>録済みの利用端末</b><br>登録名<br>PC<br>スマホ<br>登録されていません |                    | 最終利用日<br>2017年03月07日<br>2017年02月23日 |  |  |  |
| ▶川用端末登録名<br>録済みの利用端末<br>登録名<br>℃<br>スマホ<br>登録されていません               | 1た質問に対する答えを入力してくださ | 最終利用日<br>2017年03月07日<br>2017年02月23日 |  |  |  |

4. 『完了』画面が表示されます。

合言葉の設定を完了しました。

| 合言葉認証設定 KBL31BN008B                                                                                                    |                 |             |  |  |  |  |  |
|----------------------------------------------------------------------------------------------------|-----------------|-------------|--|--|--|--|--|
| <u>このページを印刷</u><br>入力 確認 <b>完了</b>                                                                                                    |                 |             |  |  |  |  |  |
|                                                                                                    |                 |             |  |  |  |  |  |
| ■元」                                                                                                    |                 |             |  |  |  |  |  |
| 合言葉の設定を変更しました。                                                                                                    |                 |             |  |  |  |  |  |
| 受付番号:0H37B0FQ0C0Q<br>受付日時:2017年03月07日10時43分33秒                                                                                                    |                 |             |  |  |  |  |  |
| 合言葉                                                                                                    |                 |             |  |  |  |  |  |
| 変更前の質問1                                                                                                    | 高校時代に所属していた部活は? | (例:サッカー部)   |  |  |  |  |  |
| 変更後の質問1                                                                                                    | 出身地は?(例:岡山県岡山市) |             |  |  |  |  |  |
| 変更後の答え1                                                                                                    | 岡山県岡山市          |             |  |  |  |  |  |
| 変更前の質問2                                                                                                    |                 |             |  |  |  |  |  |
| 変更後の質問2                                                                                                    | 変更なし            |             |  |  |  |  |  |
| 変更後の答え2                                                                                                    | です。<br>変更なし     |             |  |  |  |  |  |
|                                                                                                    |                 |             |  |  |  |  |  |
| 変更前の質問3                                                                                                    | はじめて買った曲のタイトルは? |             |  |  |  |  |  |
| 変更後の質問3                                                                                                    |                 |             |  |  |  |  |  |
| 変更後の答え3         変更なし                                                                                                    |                 |             |  |  |  |  |  |
|                                                                                                    |                 |             |  |  |  |  |  |
| 利用端末登録名                                                                                                    |                 |             |  |  |  |  |  |
| 登録済みの利用端末                                                                                                    |                 |             |  |  |  |  |  |
|                                                                                                    |                 |             |  |  |  |  |  |
|                                                                                                    |                 | 2017年03月07日 |  |  |  |  |  |
|                                                                                                    |                 | 2017年02月23日 |  |  |  |  |  |
| 登録されていません                                                                                                    |                 |             |  |  |  |  |  |
|                                                                                                    |                 |             |  |  |  |  |  |
| 【合言葉について】     合言葉は、お客さまが入力した「質問の答え」がそのまま登録されます。     合言葉は、お客さまが入力した「質問の答え」がそのまま登録されます。     合言葉認証のとぎには登録された合言葉と完全に一致する必要があります。(例:「とまと」と「トマト」は別の合言葉になります。     合言葉は当社ではお調べできませんので、お忘れにならないようお願いします。     合言葉はご本人さまを確認するための情報ですので、他人に知られないよう適切な管理をお願いします。 |                 |             |  |  |  |  |  |
| お客様情報 トップページ                                                                                                    |                 |             |  |  |  |  |  |